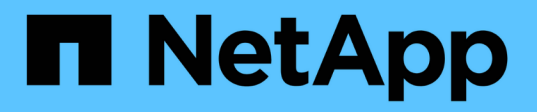

### 検索条件の絞り込みを使用して互換性を検索す る Interoperability Matrix Tool

NetApp January 31, 2025

This PDF was generated from https://docs.netapp.com/ja-jp/interoperability-matrix-tool/refine-serach-page-to-verify-compatibility.html on January 31, 2025. Always check docs.netapp.com for the latest.

# 目次

| 1 |
|---|
| 1 |
| 1 |
| 2 |
| 2 |
| 2 |
|   |

## 検索条件の絞り込みを使用して互換性を検索する

Interoperability Matrix Tool(IMT)の\*[Refine Search Criteria]\*ページでは、製品と互換性 がある構成を確認できます。製品と互換性のあるソリューション、コンポーネント、カ テゴリ、または構成を検索できます。適切なコンポーネントを選択することで、要件に 応じて構成結果を絞り込むことができます。

#### 互換性に関する警告

IMTエンドユーザーアプリケーションの\*検索条件の絞り込み\*ページにあるコンポーネントのいずれかが相互 に互換性がある場合は、互換性の警告メッセージが表示されます。互換性の警告は赤で強調表示され、ページ の上部に表示されます。次のようなメッセージが表示されます。

Please note: you must go to the Results page (next step) to confirm valid configurations.

互換性の警告が表示された場合は、\*サポートされている構成の表示\*リンクをクリックして\*サポートされて いる構成の表示\*ページに移動します。

#### [Refine Search Criteria]ページで互換性を確認します。

Interoperability Matrix Toolでは、\*[Refine Search Criteria]\*ページから、製品と互換性が ある構成を確認できます。このページの構成結果を製品に適した構成に絞り込むことが できます。

入力した条件にサポートされている構成がある場合にのみ、最初の検索条件ページから\*検索条件の絞り込み\* ページに移動できます。[Refine Search Criteria]ページは、次の2つのペインに分かれています。

- ・検索条件:検索条件に追加されたソリューション、コンポーネント、フィルタが表示されます。初期検索条件を変更して、必要な構成結果を表示できます。[条件の変更(Change Criteria)]をオンにすると、[検索条件(Search Criteria)]ページに戻り、最初の検索条件を変更できます。タブをチェックすると、構成要素間の互換性をすぐに確認できます。[動的フィルタ(Dynamic Filtering)]タブのチェックを外して複数の構成要素を追加し、[更新(Update)]\*[カウント(count)]をクリックします。[別の方法を試す]タブをオンにすると、ホームページに移動できます。
- 検索条件の絞り込み:さまざまなカテゴリのコンポーネントのリストを表示します。このペインに表示されるカテゴリは、検索条件と互換性のある構成によって異なります。
  - 。最初の検索条件にソリューションを含めた場合は、Refine \* Search Criteria \*ページでその特定のカテ ゴリからコンポーネントを選択したり、他のカテゴリからコンポーネントを選択したりできます。
  - 初期検索条件に特定のコンポーネントを含めた場合、\*検索条件の絞り込み\*ページで初期検索条件に 含まれるコンポーネントの選択を解除することはできませんが、他のカテゴリから追加のコンポーネ ントを選択することはできます。

各カテゴリでは、フィルタアイコンを使用して検索テキストボックスを表示し、特定のコンポーネントを検索 できます。\*検索条件\*ペインで構成部品の選択をリセットまたはクリアするには、\*すべてクリア\*をクリック します。

さまざまなカテゴリから選択したコンポーネントに応じて、構成結果の数が異なる場合があります。選択する

コンポーネントが多いほど、Interoperability Matrix Toolで検索結果が絞り込まれ、製品に必要な構成を表示 できます。

#### カテゴリへのフィルタの適用

[検索条件の絞り込み(Refine Search Criteria)]ページでは、さまざまなカテゴリからコ ンポーネントを選択してフィルタを適用できます。フィルタを適用することで、検索条 件に構成要素を追加し、構成結果を絞り込むことができます。

手順

1. 要件に応じて、\*[検索条件の絞り込み]\*ページの目的のカテゴリからコンポーネントを選択します。各カテ ゴリ内で、特定のコンポーネントを検索し、必要なコンポーネントを選択できます。

2. オプション:さまざまなカテゴリから複数のコンポーネントを選択して、構成結果を絞り込みます。

選択したコンポーネントの互換性によっては、一部のコンポーネントがカテゴリ内で使用できない場合があり ます。

#### 検索条件の変更

[**Refine Search Criteria**]ページでは、検索条件を変更して、ソリューション、コンポーネント、またはカテゴリを条件に追加できます。

手順

- 1. ページで、[Change Criteria]\*をクリックします。
- 検索条件ページで、検索テキストボックスを使用してソリューション、コンポーネント、またはカテゴリを追加できます。
- 3. をクリックすると、[検索条件の絞り込み]\*ページに互換性のある構成が表示されます。

#### **URL**の生成

[Refine Search Criteria]ページでは、互換性のためのURLを生成できます。生成され たURLは他のツールに埋め込んだり、NetAppサポートサイトにアップロードしたり、E メールで共有したりできます。生成されたURLは、ブラウザに直接アップロードできま す。

手順

- 1. [検索条件の絞り込み]\*ページで、結果を絞り込む構成要素を選択します。
- 2. [URLを生成]\*をクリックします。
- 3. URL共有ウィンドウからURLをコピーします。
- 4. [OK]をクリックします。

生成したURLを使用できます。URLには、検索条件に追加したコンポーネントとソリューショ ンが表示されます。

 $(\mathbf{i})$ 

Copyright © 2025 NetApp, Inc. All Rights Reserved. Printed in the U.S.このドキュメントは著作権によって保護されています。著作権所有者の書面による事前承諾がある場合を除き、画像媒体、電子媒体、および写真複写、記録媒体、テープ媒体、電子検索システムへの組み込みを含む機械媒体など、いかなる形式および方法による複製も禁止します。

ネットアップの著作物から派生したソフトウェアは、次に示す使用許諾条項および免責条項の対象となりま す。

このソフトウェアは、ネットアップによって「現状のまま」提供されています。ネットアップは明示的な保 証、または商品性および特定目的に対する適合性の暗示的保証を含み、かつこれに限定されないいかなる暗示 的な保証も行いません。ネットアップは、代替品または代替サービスの調達、使用不能、データ損失、利益損 失、業務中断を含み、かつこれに限定されない、このソフトウェアの使用により生じたすべての直接的損害、 間接的損害、偶発的損害、特別損害、懲罰的損害、必然的損害の発生に対して、損失の発生の可能性が通知さ れていたとしても、その発生理由、根拠とする責任論、契約の有無、厳格責任、不法行為(過失またはそうで ない場合を含む)にかかわらず、一切の責任を負いません。

ネットアップは、ここに記載されているすべての製品に対する変更を随時、予告なく行う権利を保有します。 ネットアップによる明示的な書面による合意がある場合を除き、ここに記載されている製品の使用により生じ る責任および義務に対して、ネットアップは責任を負いません。この製品の使用または購入は、ネットアップ の特許権、商標権、または他の知的所有権に基づくライセンスの供与とはみなされません。

このマニュアルに記載されている製品は、1つ以上の米国特許、その他の国の特許、および出願中の特許によって保護されている場合があります。

権利の制限について:政府による使用、複製、開示は、DFARS 252.227-7013(2014年2月)およびFAR 5252.227-19(2007年12月)のRights in Technical Data -Noncommercial Items(技術データ - 非商用品目に関 する諸権利)条項の(b)(3)項、に規定された制限が適用されます。

本書に含まれるデータは商用製品および / または商用サービス(FAR 2.101の定義に基づく)に関係し、デー タの所有権はNetApp, Inc.にあります。本契約に基づき提供されるすべてのネットアップの技術データおよび コンピュータ ソフトウェアは、商用目的であり、私費のみで開発されたものです。米国政府は本データに対 し、非独占的かつ移転およびサブライセンス不可で、全世界を対象とする取り消し不能の制限付き使用権を有 し、本データの提供の根拠となった米国政府契約に関連し、当該契約の裏付けとする場合にのみ本データを使 用できます。前述の場合を除き、NetApp, Inc.の書面による許可を事前に得ることなく、本データを使用、開 示、転載、改変するほか、上演または展示することはできません。国防総省にかかる米国政府のデータ使用権 については、DFARS 252.227-7015(b)項(2014年2月)で定められた権利のみが認められます。

#### 商標に関する情報

NetApp、NetAppのロゴ、http://www.netapp.com/TMに記載されているマークは、NetApp, Inc.の商標です。その他の会社名と製品名は、それを所有する各社の商標である場合があります。